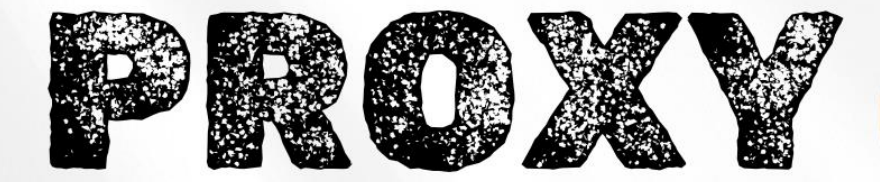

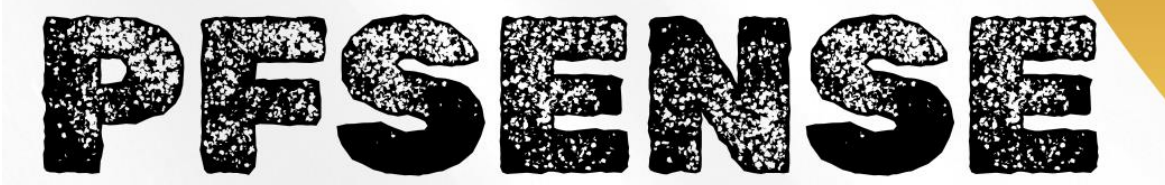

Installation et configuration

TANET Margaux

CPI 2024-2025

### Table des matières

| I-   | Configuration initiale                                         |
|------|----------------------------------------------------------------|
| a)   | Mettre à jour PfSense 3                                        |
| b)   | Installation des packages5                                     |
| 11-  | Configuration de Squid en proxy transparent avec filtrage SSL6 |
| a)   | Générer le certificat6                                         |
| b)   | Configuration de Squid 8                                       |
| 111- | Configuration de SquidGuard Proxy Filter10                     |
| a)   | Mise en place du filtrage 11                                   |
| IV-  | Configuration LightSquid 13                                    |
| V-   | Tests                                                          |
| VI-  | Conclusion14                                                   |

### Introduction :

Dans ce document, nous verrons comment configurer un SquidGuard sur PfSense pour permettre à notre proxy Squid d'effectuer du filtrage de sites Web basé sur des catégories via une blacklist. Nous verrons donc comment configurer Squid en proxy transparent avec filtrage SSL, comment créer un CA et configurer LightSquid afin de superviser nos connexions.

### Qu'est-ce que Squid ?

Squid est un proxy de cache pour le Web prenant en charge HTTP, HTTPS, FTP. Squid optimise le flux de données entre le client et le serveur pour améliorer les performances.

### Qu'est-ce que SquidGuard

SquidGuard est un logiciel de redirection d'URL, qui peut être utilisé pour le contrôle du contenu des sites Web auxquels les utilisateurs peuvent accéder. Il est écrit en tant que plug-in pour Squid et utilise des listes noires pour définir les sites pour lesquels l'accès est redirigé.

# I- Configuration initiale

## a) Mettre à jour PfSense

Pour l'installation des différents packages **Squid**, **SquidGuard** et **LightSquid** il faut mettre à jour **PfSense** sinon l'installation sera impossible :

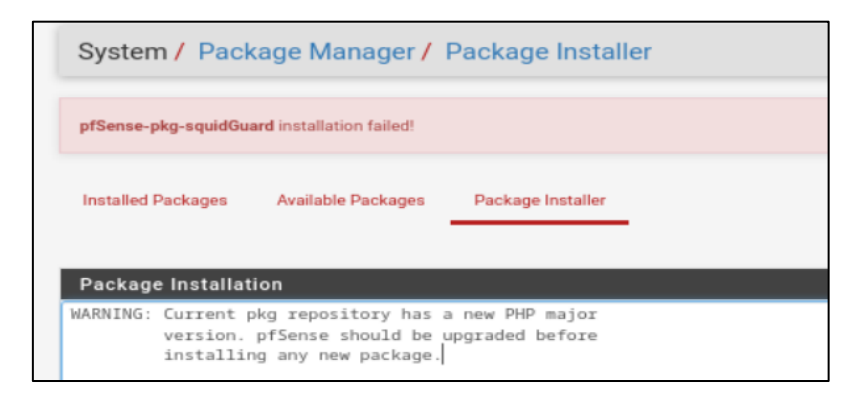

Avant la mise à jour, il faut penser à faire une snapshot de la VM et de désinstaller tous les packages additionnels.

> Se rendre dans Status puis Dashboard :

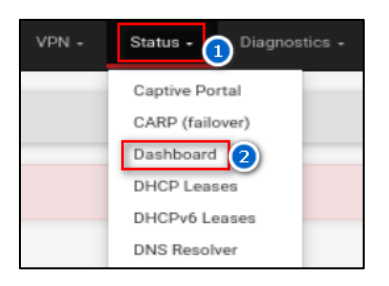

On voit que notre version est 2.6.0 et qu'une autre version 2.7.0 est disponible.

Cliquer sur le nuage pour mettre à jour :

| ition 🍡 🖉 🖾                                                                           |
|---------------------------------------------------------------------------------------|
|                                                                                       |
| pfSense.home.arpa                                                                     |
| admin@172.16.1.10 (Local Database)                                                    |
| VMware Virtual Machine<br>Netgate Device ID: ffccc55fc2f0923c8a80                     |
| Vendor: Phoenix Technologies LTD<br>Version: 6.00<br>Release Date: Thu Nov 12 2020    |
| 2.6.0-RELEASE (amd64)<br>built on Mon Jan 31 19:57:53 UTC 2022<br>FreeBSD 12.3-STABLE |
|                                                                                       |

Une nouvelle page s'affiche, nous confirmons l'installation de la mise à jour en cliquant sur le bouton "Confirm" :

| System Update Update | e Settings                                                                                                    |  |  |  |  |  |  |  |
|----------------------|----------------------------------------------------------------------------------------------------|--|--|--|--|--|--|--|
| Confirmation Require | Confirmation Required to update pfSense system.                                                                           |  |  |  |  |  |  |  |
| Branch               | Latest stable version (v2.7.0)                                                                                            |  |  |  |  |  |  |  |
|                      | Please select the branch from which to update the system firmware.<br>Use of the development version is at your own risk! |  |  |  |  |  |  |  |
| Current Base System  | 2.6.0                                                                                                    |  |  |  |  |  |  |  |
| Latest Base System   | 2.7.0                                                                                                    |  |  |  |  |  |  |  |
| Confirm Update       | ✓ Confirm                                                                                                    |  |  |  |  |  |  |  |

#### La mise à jour se lance :

| System Update Update Settings                        |
|------------------------------------------------------|
|                                                      |
|                                                      |
| Updating System                                      |
|                                                      |
| Number of packages to be removed: 55                 |
| Number of packages to be installed: 58               |
| Number of packages to be upgraded: 70                |
| Number of packages to be reinstalled: 41             |
|                                                      |
| The process will require 58 MiB more space.          |
| 262 MiB to be downloaded.                            |
| [1/163] Fetching unbound-1.17.1_3.pkg: done          |
| [2/163] Fetching isc-dhcp44-client-4.4.3P1.pkg: done |
| [3/163] Fetching php82-session-8.2.6.pkg: done       |
| [4/163] Fetching php82-gmp-8.2.6.pkg: done           |
| [5/163] Fetching wpa supplicant-2.10 6.pkg: done     |
| [6/163] Fetching nginx-1.24.0 6.3.pkg:               |
| [7/163] Fetching pfSense-base-2.7.0.pkg: s           |
|                                                      |
|                                                      |

L'installation est un peu longue. Au bout de quelques minutes, l'interface web et notre VM PfSense se relancent. On constate que sur mon interface web la mise à jour a bien été effectuée, nous sommes bien en 2.7.0 :

| Name    | pfSense.home.arpa                                                                                       |
|---------|----------------------------------------------------------------------------------------------------|
| User    | admin@172.16.1.10 (Local Database)                                                                      |
| System  | VMware Virtual Machine<br>Netgate Device ID: ffccc55fc2f0923c8a80                                       |
| BIOS    | Vendor: <b>Phoenix Technologies LTD</b><br>Version: <b>6.00</b><br>Release Date: <b>Thu Nov 12 2020</b> |
| Version | 2.7.0-RELEASE (amd64)<br>built on Wed Jun 28 03:53:34 UTC 2023<br>FreeBSD 14.0-CURRENT                  |

Si tout se passe bien, dans notre VM PfSense, lors du démarrage nous devrions avoir la version qui est affichée :

| *** | Welcoмe  | to pfSense   | 2.7.0-RELE  | ASE (amdb | 64) on j | pfSense ***   |          |
|-----|----------|--------------|-------------|-----------|----------|---------------|----------|
| MAN | (wan)    | -> ем6       | 3 ->        | v4/DHCP4  | 4: 192.  | 168.40.134/24 |          |
| LAN | (lan)    | -> ем:       | L ->        | v4: 172.  | 16.1.1   | /24           |          |
| 0)  | Logout   | (SSH only)   |             | 9)        | pfTop    |               |          |
| 1)  | Assign   | Interfacés   |             | 10)       | Filter   | Logs          |          |
| 2)  | Set into | erface(s) II | 9 address   | 11)       | Restar   | t webConfigur | ator     |
| 3)  | Reset w  | ebConfigurat | or password | 1 12)     | PHP sh   | ell + pfSense | tools    |
| 4)  | Reset to | o factory de | efaults     | 13)       | Update   | from console  |          |
| 5)  | Reboot : | system       |             | 14)       | Disabl   | e Secure Shel | l (sshd) |
| 6)  | Halt sys | stem         |             | 15)       | Restor   | e recent conf | iguratio |
| 7)  | Ping hos | st           |             | 16)       | Restar   | t PHP-FPM     |          |
| 8)  | Shell    |              |             |           |          |               |          |

Tout s'est bien passé, j'ai mes différentes cartes qui sont remontées aussi nous pouvons continuer avec l'installation des packages.

### b) Installation des packages

Se rendre dans System puis Package Manager :

| System - Interfa               |
|--------------------------------|
| Advanced                       |
| Certificates                   |
| General Setup                  |
| High Availability <sub>2</sub> |
| Package Manager                |
| Register                       |
| Routing                        |
| Setup Wizard                   |
| Update                         |
| User Manager                   |
| Logout (admin)                 |

Puis dans Available Packages et saisir dans la barre de recherche « Squid » :

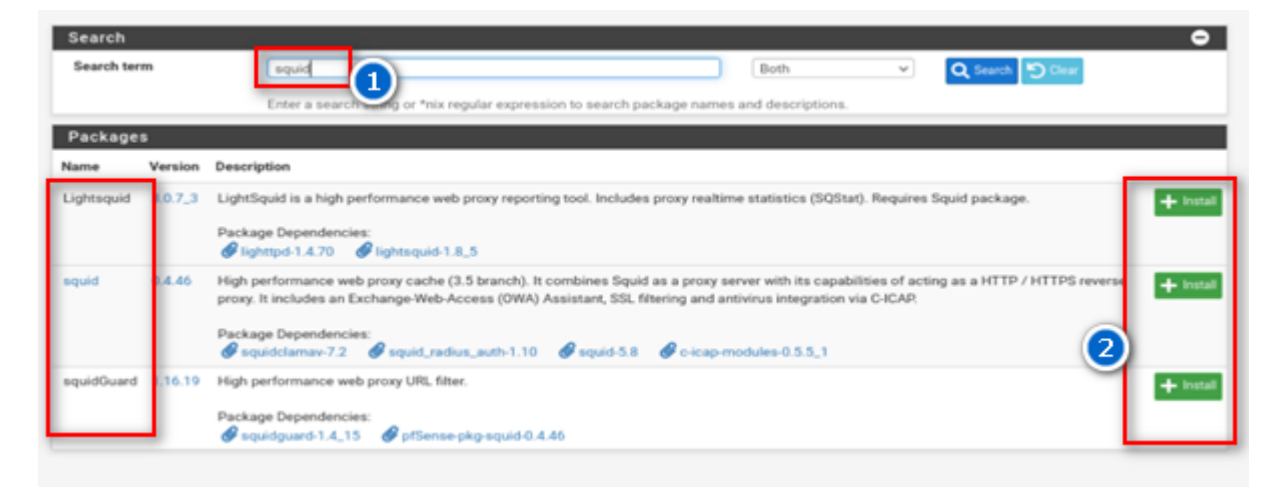

> Installer les différents packages Squid, LightSquid et SquidGuard.

Les installations se sont bien faites :

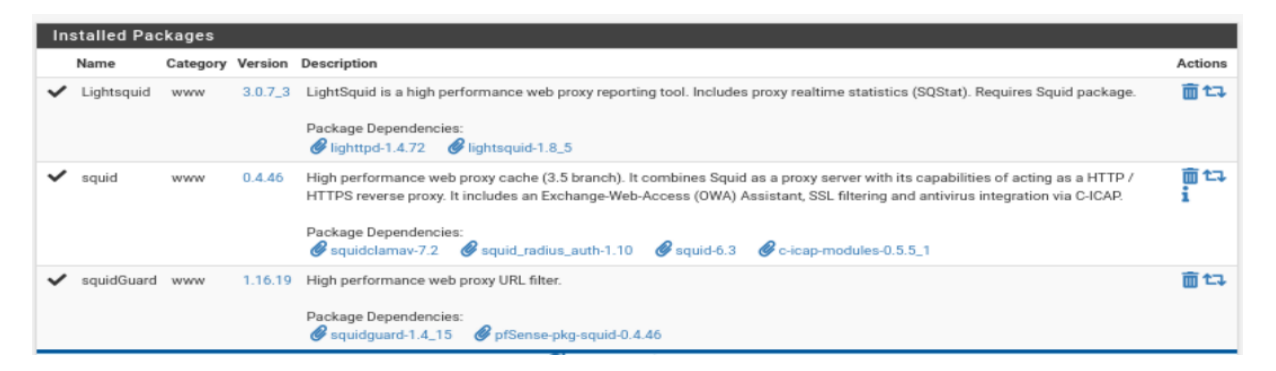

# II- Configuration de Squid en proxy transparent avec filtrage SSL

- a) Générer le certificat
- Se rendre dans l'onglet System puis Certificates afin d'ouvrir le gestionnaire de certificats :

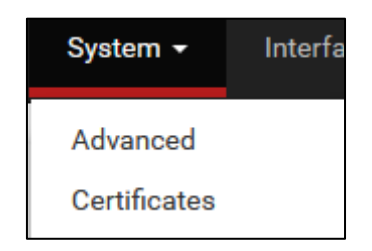

Nous allons créer une autorité de certification qui nous permettra ensuite de générer un certificat. Ce certificat sera distribué sur le client afin de rendre le proxy transparent.

> Dans l'onglet **Authorities**, cliquer sur le bouton « **Add** » :

| Certifica | te Authorities | 1      |              |                    |        |               |
|-----------|----------------|--------|--------------|--------------------|--------|---------------|
| Name      | Internal       | Issuer | Certificates | Distinguished Name | In Use | Actions + Add |

Ici, je remplis le nom de l'autorité de certification et j'indique que je veux créer une autorité de certification en sélectionnant create an internal certificate authority :

| ystem / Certific      | ate / Authorities / Edit                                                                                                    |
|-----------------------|----------------------------------------------------------------------------------------------------|
| uthorities Certificat | es Revocation                                                                                                    |
| reate / Edit CA       |                                                                                                    |
| Descriptive name      | certif authority                                                                                                    |
|                       | The name of ans entry as unparent the dot to reference.<br>This name can contain spaces but it cannot contain any of the following characters: $?, >, < \delta, /, \backslash, ", "$                                                                                                    |
| Method                | Create an internal Certificate Authority                                                                                                    |
| Trust Store           | Add this Certificate Authority to the Operating System Trust Store<br>When enabled, the contents of the CA will be added to the trust store so that they will be trusted by the operating system.                                                                                                    |
| Randomize Serial      | Use random serial numbers when signing certificates<br>When enabled, if this CA is capable of signing certificates then serial numbers for certificates signed by this CA will be automatically randor<br>checked for uniqueness instead of using the sequential value from Next Certificate Serial. |
| nternal Certificate A | uthority                                                                                                    |
| Key type              | RSA v                                                                                                    |
|                       | 2048 🗸                                                                                                    |
|                       | The length to use when generating a new RSA key, in bits.<br>The Key Length should not be lower than 2048 or some platforms may consider the certificate invalid.                                                                                                    |
| Digest Algorithm      | sha256 V                                                                                                    |
|                       | The digest method used when the CA is signed.<br>The best practice is to use an algorithm stronger than SHA1. Some platforms may consider weaker digest algorithms invalid                                                                                                    |
| Lifetime (days)       | 3650                                                                                                    |
| Common Name           | internal-ca                                                                                                    |
|                       |                                                                                                    |
|                       | The following certificate authority subject components are optional and may be left blank.                                                                                                    |

Mon autorité de certification est créée :

Cliquer sur l'étoile pour exporter le certificat.

| Certificate Authorities |          |             |              |                                                                                                    |           |            |  |
|-------------------------|----------|-------------|--------------|----------------------------------------------------------------------------------------------------|-----------|------------|--|
| Name                    | Internal | Issuer      | Certificates | Distinguished Name                                                                                            | In Use    | Actions    |  |
| certif authorities      | ~        | self-signed | 0            | CN=internal-ca<br>Valid From: The, 06 Feb 2025 11:25:59 +0000<br>Valid Until: Sue, 04 Feb 2035 11:25:59 +0000 | Squid (1) | ∕*₽Ċ≣<br>↑ |  |

Le téléchargement se fait nous avons notre certificat :

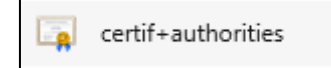

 Se rendre dans les paramètres de notre navigateur et rechercher notre gestionnaire de certificats. Cliquer sur importer et injecter le certificat.

|                    |                                               | Gestionnaire de     | <mark>certificat</mark> s       |             |                  | ×         |
|--------------------|-----------------------------------------------|---------------------|---------------------------------|-------------|------------------|-----------|
| Vos certificats    | Décisions d'authentifica                      | tion Person         | nes Servei                      | urs Autori  | tés              |           |
| Vous possédez de   | s <mark>certificat</mark> s enregistrés ident | ifiant ces autorité | s de <mark>certificat</mark> io | n           |                  |           |
| Nom du certifica   | it                                            | Pé                  | riphérique de s                 | écurité     |                  | E.        |
| ~ ACCV             |                                               |                     |                                 |             |                  | I         |
| ACCVRAIZ1          |                                               | Buil                | Builtin Object Token            |             |                  |           |
| ~ Actalis S.p.A./0 | 3358520967                                    |                     |                                 |             |                  |           |
| Actalis Auth       | entication Root CA                            | Buil                | tin Object Toke                 | n           |                  |           |
| ~ AffirmTrust      |                                               |                     |                                 |             |                  |           |
| AffirmTrust I      | Premium ECC                                   | Buil                | tin Object Toke                 | n           |                  |           |
|                    |                                               |                     |                                 |             |                  |           |
| <u>V</u> oir       | Modifier la confiance                         | Importer            | Exporter                        | Supprimer ( | ou ne plus faire | confiance |
|                    |                                               |                     |                                 |             |                  | ОК        |

## b) Configuration de Squid

> Se rendre dans Services puis Squid Proxy Server :

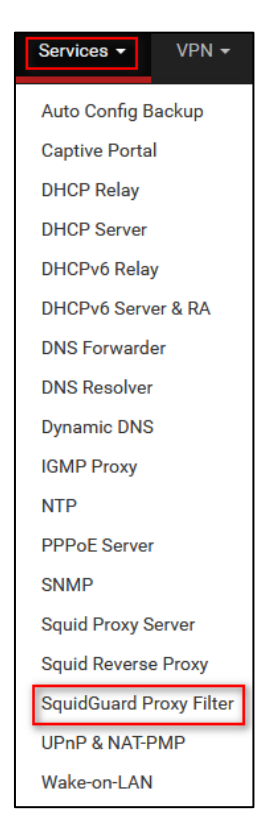

Sur la page générale de cet onglet, il faut cocher, dans la rubrique Squid général
 Settings : Enable Squid Proxy :

| Squid General Settings |                                                                                                    |  |  |  |  |  |  |
|------------------------|----------------------------------------------------------------------------------------------------|--|--|--|--|--|--|
| Enable Squid Proxy     | Check to enable the Squid proxy. Important: If unchecked, ALL Squid services will be disabled and stopped.                                                                                                    |  |  |  |  |  |  |
| Keep Settings/Data     | If enabled, the settings, logs, cache, AV defs and other data will be preserved across package reinstalls. Important: If disabled, all settings and data will be wiped on package uninstall/reinstall/upgrade.                                                                       |  |  |  |  |  |  |
| Listen IP Version      | IPv4 v<br>Select the IP version Squid will use to select addresses for accepting client connections.                                                                                                    |  |  |  |  |  |  |
| CARP Status VIP        | none  V Used to determine the HA MASTER/BACKUP status. Squid will be stopped when the chosen VIP is in BACKUP status, and started in MASTER status. Important: Don't forget to generate Local Cache on the secondary node and configure XMLRPC Sync for the settings syncronization. |  |  |  |  |  |  |
| Proxy Interface(s)     | WAN<br>LAN<br>loopback                                                                                                    |  |  |  |  |  |  |

> Dans la rubrique Transparent Proxy Settings, cocher Transparent http Proxy :

| Transparent Proxy Se     | Transparent Proxy Settings                                                                                                    |  |  |  |  |
|--------------------------|----------------------------------------------------------------------------------------------------|--|--|--|--|
| Transparent HTTP Proxy   | Enable transparent mode to forward all requests for destination port 80 to the proxy server.                                                                                                    |  |  |  |  |
|                          | Transparent proxy mode works without any addisional configuration being necessary on clients.<br>Important: Transparent mode will filter SSL (port 443) if you enable 'HTTPS/SSL Interception' below.<br>Hint: In order to proxy both HTTP and HTTPS protocols without intercepting SSL connections, configure WFMD/PMC options on your DNS/DRCP,<br>setvers. |  |  |  |  |
| Transparent Proxy        | WAN                                                                                                    |  |  |  |  |
| Interface(s)             | LAN                                                                                                    |  |  |  |  |
|                          | The interface(s) the proxy server will transportertly intercept requests on. Use CTRL + click to select multiple interfaces.                                                                                                    |  |  |  |  |
| Bypass Proxy for Private | Do not forward traffic to Private Address Space (RFC 1918 and IPv6 ULA) destinations.                                                                                                    |  |  |  |  |
| Address Destination      | Destinations in Private Address Space (RFC 1918 and IPv6 ULA) are passed directly through the finewall, not through the proxy server.                                                                                                    |  |  |  |  |
| Bypass Proxy for These   | Do not forward traffic from these source IPs, CIDR nets, hostnames, or aliases through the proxy server but let it pass directly through the finewall.                                                                                                    |  |  |  |  |
| Source IPs               | Applies only to transparent mode. Separate entries by semi-colons (.)                                                                                                    |  |  |  |  |
| Bypass Proxy for These   | Do not proxy traffic going to these destination IPs, CIDR nets, hostnames, or aliases, but let it pass directly through the freewall.                                                                                                    |  |  |  |  |
| Destination IPs          | Applies only to transparent mode. Separate entries by semi-colors ()                                                                                                    |  |  |  |  |

Dans la rubrique SSL Man in the Middle Filtering cocher la case pour HTTPS/SSL Interception :

| SSL Man In the Midd        | le Filtering                                                                                            |                                                                                                    |
|----------------------------|----------------------------------------------------------------------------------------------------|----------------------------------------------------------------------------------------------------|
| HTTPS/SSL Interception     | Enable SSL filtering.                                                                                   |                                                                                                    |
| SSL/MITM Mode              | Splice Whitelist, Bump Otherwise                                                                        | <ul> <li>Image: A set of the set of the</li></ul> |
|                            | The SSL/MITM mode determines how SSL intercept<br>Default: Splice Whitelist, Bump Otherwise. Click Info | ion is treated when SSL Man in the Middle Filtering'is enabled.<br>for details.                                                                                                    |
| SSL Intercept Interface(s) | WAN<br>LAN                                                                                              |                                                                                                    |
|                            | The interface(s) the proxy server will intercept SSL (                                                  | equests on, Use CTRL + click to select multiple interfaces.                                                                                                    |
| SSL Proxy Port             | 3129                                                                                                    |                                                                                                    |
|                            | This is the port the proxy server will listen on to inte                                                | cept SSL while using transparent proxy. Default: 3129                                                                                                    |
|                            |                                                                                                    |                                                                                                    |

Enfin dans la rubrique CA, mettre l'autorité de certification que nous avions créé précédemment :

| SSL Proxy Compatibility<br>Mode | Modern                                                                                                    |
|---------------------------------|----------------------------------------------------------------------------------------------------|
| DHParams Key Size               | 2048 (default)     V       DH parameters are used for temporary/ephemeral DH key exchanges and improve security by enabling the use of DHE ciphers. |
| CA                              | certif authority V<br>Select Certificate Authority to use when SSL interception is enabled.                                                         |

- Cliquer sur **save** pour sauvegarder les paramètres.
- Toujours dans l'onglet Squid Server Proxy, aller dans la rubrique Local Cache pour définir la taille qui sera dédiée au cache pour éviter les erreurs par la suite :

| Package / Proxy Server: General Settings / General |              |             |           |      |              |                |       |           |        |
|----------------------------------------------------|--------------|-------------|-----------|------|--------------|----------------|-------|-----------|--------|
| General                                            | Remote Cache | Local Cache | Antivirus | ACLs | Traffic Mgmt | Authentication | Users | Real Time | Status |

> Pour Hard Disk Cache Size, changer la taille du cache :

| Squid Hard Disk Cache Settings |                                                                |  |
|--------------------------------|----------------------------------------------------------------|--|
| Hard Disk Cache Size           | 1000                                                           |  |
|                                | Amount of disk space (in megabytes) to use for cached objects. |  |
| Hard Disk Cache System         | ufs                                                            |  |
|                                | This specifies the kind of storage system to use. 🚺            |  |

Sauvegarder les paramètres réalisés.

# III- Configuration de SquidGuard Proxy Filter

> Se rendre dans Service puis SquidGuard Proxy Filter :

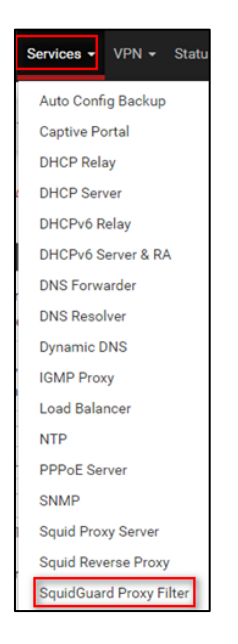

Dans General Settings, cocher la case check this option to enable SquiGuard et cliquer sur Apply pour démarrer le service :

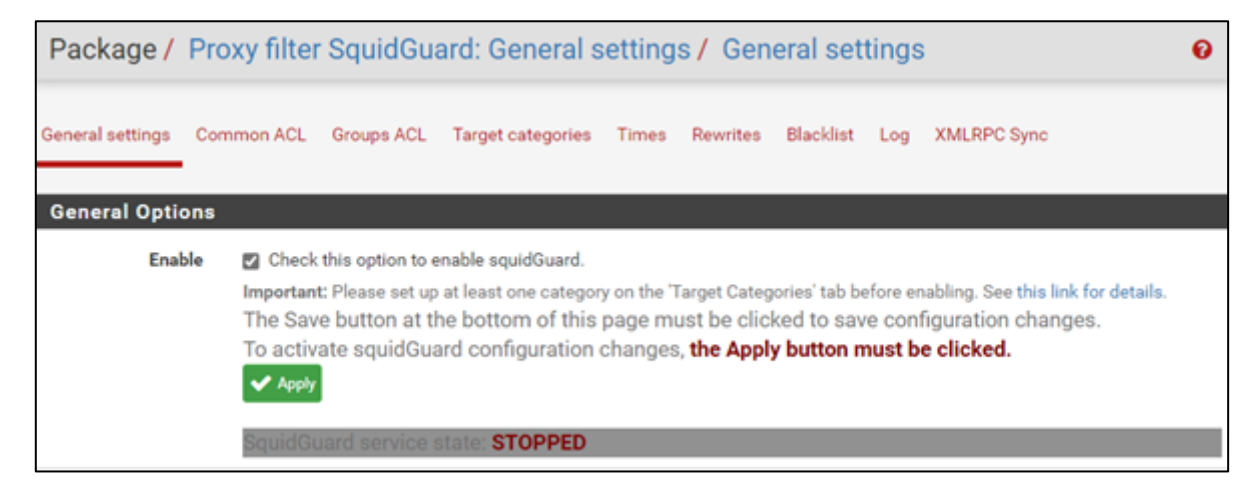

#### Le service démarre :

| General Options |                                                                                                    |
|-----------------|----------------------------------------------------------------------------------------------------|
| Enable          | <ul> <li>Check this option to enable squidGuard.</li> <li>Important: Please set up at least one category on the Target Categories' tab before enabling. See this link for details.</li> <li>The Save button at the bottom of this page must be clicked to save configuration changes.</li> <li>To activate squidGuard configuration changes, the Apply button must be clicked.</li> <li>Apply</li> </ul> |

Ne pas oublier de toujours faire **Apply** et **Save** après toutes modifications.

Plus bas, cocher les cases Enable log et enable log rotation pour pouvoir suivre les évènements sur le proxy :

| Logging options     |                                                                                                    |
|---------------------|----------------------------------------------------------------------------------------------------|
| Enable GUI log      | <ul> <li>Check this option to log the access to the Proxy Filter GUI.</li> </ul>                                                                                                    |
| Enable log          | Check this option to log the proxy filter settings like blocked websites in Common ACL, Group ACL and Target<br>Categories. This option is usually used to check the filter settings. |
| Enable log rotation | Check this option to rotate the logs every day. This is recommended if you enable any kind of logging to limit file size and<br>do not run out of disk space.                         |

### a) Mise en place du filtrage

Nous allons mettre en place une blacklist afin de bloquer la catégorie **social media** pour que l'utilisateur n'est pas accès à facebook.

Pour cela, toujours dans Proxy filter SquidGuard les paramètres généraux, cocher la case Blacklist et renseigner la liste de l'université de Toulouse dans la ligne Blacklist URL :

#### URL de l'université de Toulouse : http://dsi.ut-

capitole.fr/blacklists/download/blacklists\_for\_pfsense.tar.gz

| Blacklist | Blacklist options |                                                                                                    |  |  |  |
|-----------|-------------------|----------------------------------------------------------------------------------------------------|--|--|--|
|           | Blacklist         | Check this option to enable blacklist                                                                                                    |  |  |  |
| 6         | Blacklist proxy   |                                                                                                    |  |  |  |
|           |                   | Blacklist upload proxy - enter here, or leave blank.<br>Format: host:[port login:pass] . Default proxy port 1080.<br>Example: '192.168.0.1:8080 user:pass'                                      |  |  |  |
|           | Blacklist URL     | http://dsi.ut-capitole.fr/blacklists/download/blacklists_for_pfsense.tar.                                                                                                    |  |  |  |
|           |                   | Enter the path to the blacklist (blacklist tar.gz) here. You can use FTP; HTTP or LOCAL, URL blacklist archive or leave blank. The LOCAL path could be<br>your pfsense (/tmp/blacklist.tar.gz). |  |  |  |

Sauvegarder les paramètres.

Se rendre sur l'onglet Blacklist, renseigner l'URL utilisé précédemment. Cliquer sur le bouton Download pour que les filtres se téléchargent : 

 0 %
 http://dsi.ut-capitole.fr/blacklists/download/blacklists\_for\_pfsense.tar.gz

 Lownload
 Cancel

 Restore Default

 Enter FTP or HTTP path to the blacklist archive here.

.

- Se rendre dans l'onglet Common ACL et cliquer sur « +/- » pour dérouler le menu.
- Une liste apparaît, il faut trouver la ligne social network. Au bout de la lgine, renseigner accès **Deny** pour bloquer l'accès :

| [blk_blacklists_marketingware]       | access |      | ×      |
|--------------------------------------|--------|------|--------|
| [blk_blacklists_mixed_adult]         | access |      | $\sim$ |
| [blk_blacklists_mobile-phone]        | access |      | ~      |
| [blk_blacklists_phishing]            | access |      | $\sim$ |
| [blk_blacklists_press]               |        |      | ~      |
| [blk_blacklists_publicite]           | access |      | $\sim$ |
| [blk_blacklists_radio]               |        |      | ~      |
| [blk_blacklists_reaffected]          | access |      | $\sim$ |
| [blk_blacklists_redirector]          |        |      | ~      |
| [blk_blacklists_remote-control]      | access |      | $\sim$ |
| [blk_blacklists_residential-proxies] |        |      | ~      |
| [blk_blacklists_sect]                | access |      | $\sim$ |
| [blk_blacklists_sexual_education]    |        |      | ~      |
| [blk_blacklists_shopping]            | access |      | $\sim$ |
| [blk_blacklists_shortener]           |        |      | $\sim$ |
| [blk_blacklists_social_networks]     | access | deny | ~      |
| [blk_blacklists_special]             | access |      | ~      |
| [blk_blacklists_sports]              | access |      | $\sim$ |
| [blk_blacklists_stalkerware]         |        |      | ~      |
| [blk_blacklists_strict_redirector]   | access |      | $\sim$ |
| [blk_blacklists_strong_redirector]   | access |      | ~      |
| [blk_blacklists_translation]         | access |      | $\sim$ |
| [blk_blacklists_tricheur]            | access |      | ~      |

#### Laisser par défaut Allow :

| [blk_blacklists_webmail] | access |         | ~ | - |
|--------------------------|--------|---------|---|---|
| Default access [all]     | access | allow 🗸 |   |   |

Cocher Do not allow IP addresses in URL pour empêcher les utilisateurs de contourner le filtrage dans le cas où ils utiliseraient leur adresse IP au lieu de leur nom de domaine pour l'accès au site.

| Do not allow IP-  | To make sure that people do not bypass the URL filter by simply using the IP-Addresses instead of the FQDN you can |
|-------------------|----------------------------------------------------------------------------------------------------|
| Addresses in URL  | check this option. This option has no effect on the whitelist.                                                     |
| roxy Denied Error |                                                                                                    |

### Retourner sur General Settings pour enregistrer les modifications en faisant Apply et Save.

# IV- Configuration LightSquid

> Se rendre dans l'onglet Status et cliquer sur Squid Proxy Reports :

Ici on peut changer nos identifiants de connexions et valider les changements :

| Web Service Settings    |                                                                                                    |
|-------------------------|----------------------------------------------------------------------------------------------------|
| Lightsquid Web Port     | 7445<br>Port the lighttpd web server for Lightsquid will listen on. (Default: 7445)                                                       |
| Lightsquid Web SSL      | ✓ Use SSL for Lightsquid Web Access<br>This option configures the Lightsquid web server to use SSL and uses the WebGUI HTTPS certificate. |
| Lightsquid Web User     | admin<br>Username used to access lighttpd. (Default: admin)                                                                               |
| Lightsquid Web Password | Password used to access lighttpd. (Default: pfsense)                                                                                      |
| Links                   | → Open Lightsquid → Open sqstat                                                                                                    |

# V- Tests

> Cliquer sur **Open Lightsquid**, une page s'ouvre contenant des informations.

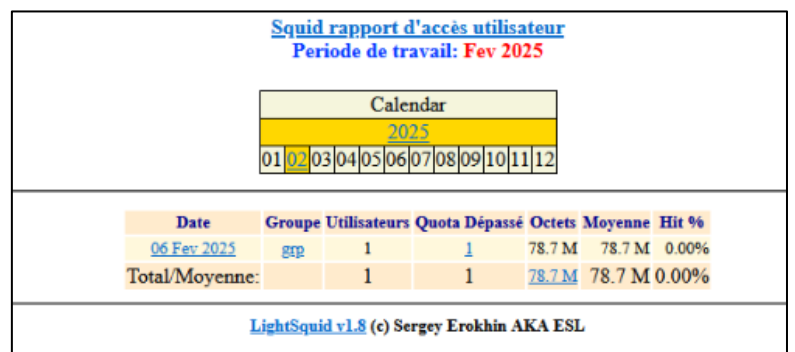

Je n'ai pas réussi à accéder à l'adresse <u>http://172.16.1.1:7445</u> pour voir les informations sur les logs.

Testons de se connecter à facebook, normalement avec le filtrage on ne devrait pas accéder au site :

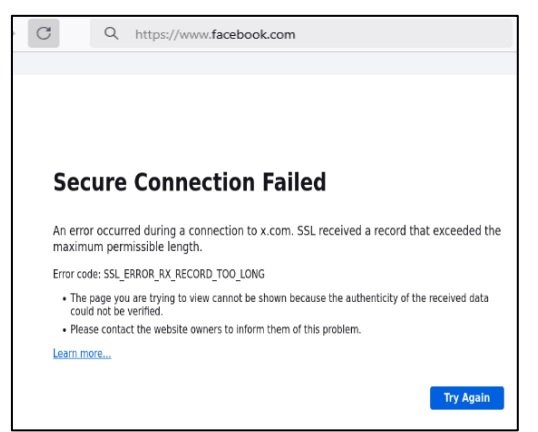

La requête pour facebook a bien été bloquée.

# VI- Conclusion

Nous avons mis en place Squid en proxy transparent et activer le filtrage SLL en passant par la création de notre CA. Nous avons importé la blacklist de l'université de Toulouse pour bloquer la catégorie « social media » en testant une connexion sur Facebook. Nous avons vu que notre filtrage a fonctionné, nous n'avions pas d'accès à Facebook. Nous avons mis en place LightSquid afin de voir les connexions qui se faisaient.